# **Configuring Tableau**

1. Login to **Tableau** as an Admin user.

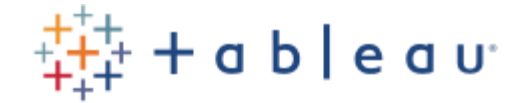

Sign in to Tableau Online

| Remember me | Forgot password |  |  |  |
|-------------|-----------------|--|--|--|
| Sign In →   |                 |  |  |  |

2. Click on Settings on top bar menu.

|    | Content               | Users Groups   | Schedules | Tasks | Status | l<br>Settings | Q |
|----|-----------------------|----------------|-----------|-------|--------|---------------|---|
| 3. | Click on <b>Authe</b> | ntication.     |           |       |        | ð             |   |
|    | General               | Authentication | n Bridge  |       |        |               |   |
|    |                       | - m            |           |       |        |               |   |

4. In Authentication type section **enable the additional authentication method**, check on the **SAML** button.

## Authentication types Learn more

| Tableau<br>This is the default authentication type for Tableau Sites, and is always enabled.                                                            |  |
|----------------------------------------------------------------------------------------------------|--|
| 3 🗸 Enable an additional authentication method                                                                                                    |  |
| <ul> <li>Google<br/>This allows you to set OpenID as your users' authentication method</li> </ul>                                                       |  |
| <ul> <li>SAML</li> <li>This allows you to set up your SAML provider to work with Tableau so your users</li> <li>(i.e. Okta, Onel onin, etc.)</li> </ul> |  |
|                                                                                                    |  |

5. Click on Edit Connection.

Follow the steps below to use SAML for single sign-on.

# 6. Copy customer id from Export Metadata from Tableau online section.

1 Export metadata from Tableau Online

| Select an option for ot                                | taining metadata required by t | the Identity Provider (IdP):   | Cust                                                                                                    | tomer id         |
|--------------------------------------------------------|--------------------------------|--------------------------------|----------------------------------------------------------------------------------------------------|------------------|
| • Export an AME life                                   | that contains the metadata.    | Export metadata                |                                                                                                    | 1                |
| Copy the Tableau<br>CER file.<br>Tableau Online entity | Online entity ID and ACS URL   | individually, and download the | X.509 certificate                                                                                                    | and save it as a |
| ID                                                     | https://sso.online.tableau.c   | om/public/sp/metadata?alias    | and the second second sec | TAR DRIVE        |
| Assertion Consumer<br>Service URL (ACS)                | https://sso.online.tableau.c   | om/public/sp/SSO?alias         | in the second second                                                                                                    |                  |
|                                                        |                                |                                | Download                                                                                                    | d certificate    |

7. Import your IdP Metadata which is exported in steps 2, click on **Apply > Test Connection**.

4 Import metadata file into Tableau Online

| IdP metadata file      |                                  | Browse | Apply 6    |
|------------------------|----------------------------------|--------|------------|
| IdP entity ID          | UG_VPN_Tableau                   |        |            |
| SSO Service URL        | Mark (Sept. Annalysis and Sept.  |        |            |
| IdP is configured to a | support SAML single logout (SLO) |        |            |
| Test Connection        | 1 7                              | F      | Remove IdP |

### 8. Match your IdP Attributes with Tableau Attributes then click on **Apply**.

#### 5 Match attributes

Match the attribute names (assertions) in the IdP's SAML configuration to the corresponding attribute names on Tableau Online. Click Test Connection to fetch available attributes.

| Tableau Online Attribute                                                                                                    | Identity Provider (IdP) Assertion Name                                            |
|----------------------------------------------------------------------------------------------------|-----------------------------------------------------------------------------------|
| Email<br>Enter the name of the IdP assertion that<br>contains the email address sent from the<br>IdP to Tableau Online during the<br>authentication process. The user is<br>authenticated if the IdP email address is<br>exact match for the user's email address<br>stored in Tableau. | NamelD<br>an<br>as                                                                |
| Display Name<br>Enter an assertion name for either the firs<br>depending on how the IdP stores this info<br>attributes to set the display name.                                                                                                    | t name and last name, or for the full name,<br>rmation. Tableau Online uses these |
| First name<br>Last name                                                                                                    | FirstName<br>LastName                                                             |
| ⊖ Full name                                                                                                    | FullName                                                                          |
|                                                                                                    | 8 Apply                                                                           |

9. Scroll down and check the **Default authentication type for embedded view** to **SAML**.

Default authentication type for embedded views

- Allow users to choose their authentication type
- 🔘 Tableau
- .com (SAML)